Après avoir installé la barre d'outils de Google, saisissez un mot ou une expression dans la fenêtre de recherche de cette dernière.

Avant de cliquer sur «Rechercher», cliquez sur le bouton «Activer/désactiver la fonction de contraste des termes de recherche» :

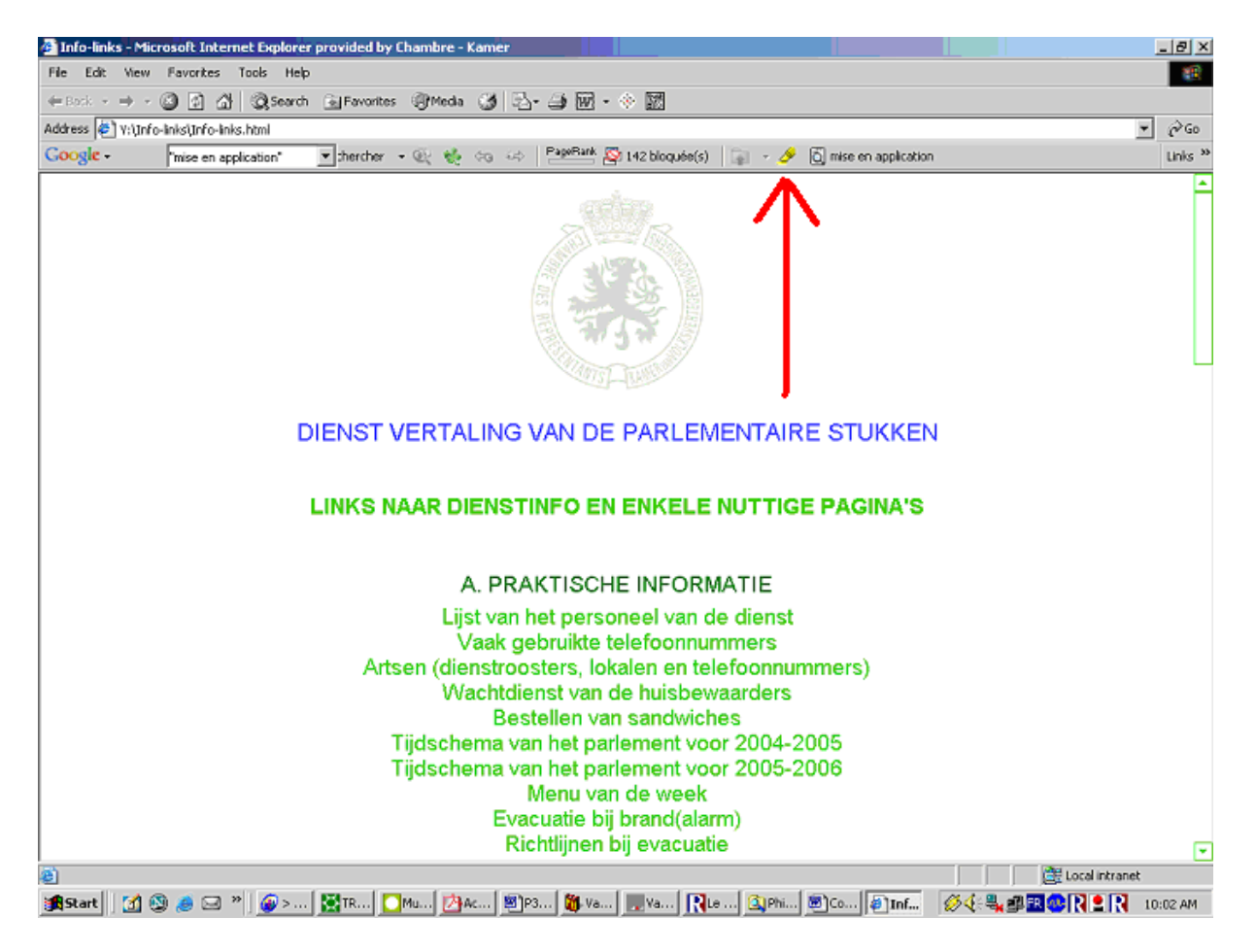

Le mot ou l'expression que vous recherchez est alors «mis en contraste» :

| 💁 "mise en application" - Recherche Google - Microsoft Internet Explorer provided by Chambre - Kamer                                                                                                    |                  | . 8 ×    |
|----------------------------------------------------------------------------------------------------|------------------|----------|
| File Edit View Favorites Tools Help                                                                                                    |                  | 10       |
| ↓=Back • → - ② ② ③ ③ ③ Search @ Favorites ③ Media ③ ③ □ - ④ 11 • ◇ 121                                                                                                    |                  |          |
| Address 🕘 http://www.google-be/search?sourceid=navdient&hl=fr8ie=UTF-88rls=GGLG,GGLG:20 Edt with Microsoft Word for Windows]#bion%22                                                                                                    | -                | ∂G0      |
| Google - "mise en application" 💌 therefor - 🔍 🎨 🖘 🔛 PageBank 🔯 142 bloquée(s) 😭 - 🖉 🙆 mise en application                                                                                                    |                  | Links 30 |
|                                                                                                    | Connexi          | on 🔺     |
| Web Images Groupes Annuaire Actualités <sup>Nouveau I</sup> plus »                                                                                                    |                  | - 11     |
|                                                                                                    |                  | - 11     |
| mise en application Préférences                                                                                                    |                  | - 11     |
| Rechercher dans :  Web C Pages francophones C Pages : Belgique                                                                                                    |                  | - 11     |
| Web Résultats 1 - 10 sur un total d'environ 3.920.000 pour "mise en application". (t                                                                                                    | 0,38 seconde     | s)       |
|                                                                                                    |                  | - 11     |
| Attac Wallonie-Bruxelles - Note sur la mise en application de la                                                                                                    |                  | - 11     |
| Note sur la mise en application de la taxe i com - La note cr-apres aborde cinq triemes,                                                                                                    |                  | - 11     |
| wb.attac.be/Note-sur-la-mise-en-application-de-html - 40k - En cache - Pages similaires                                                                                                    |                  |          |
|                                                                                                    |                  |          |
| France/Grippe aviaire: mise en application des mesures d                                                                                                    |                  |          |
| France/Grippe aviaire: mise en application des mesures d'indemnisation des aviculteurs.                                                                                                    |                  |          |
| 2006-03-07 12:41:26 PARIS; 6 Dats (XINHOANE I) - L6 Premier<br>www.fech vinburget.com/feench/2006.03/07/content_225735.htm - 18k -                                                                                                    |                  |          |
| En cache - Pages similaires                                                                                                    |                  |          |
|                                                                                                    |                  |          |
| Mise en application                                                                                                    |                  |          |
| Les service de la mise en application de l'ACCOVAM peut effectuer une enquete sur une                                                                                                    |                  |          |
| www.ide.ca/Enforcement fraspPages similares                                                                                                    |                  |          |
|                                                                                                    |                  |          |
| Registre environnemental de la LCPE - Lignes Directrices pour la                                                                                                    |                  |          |
| Lignes Directrices pour la mise en application de la partie 8 de la Loi canadienne sur la                                                                                                    |                  |          |
| protection de l'environnement (1999) - Plans d'urgence                                                                                                    |                  |          |
| Wiwied, get and we will be a similar as a similar as a si |                  |          |
|                                                                                                    |                  |          |
| Accombiáo nationalo : Pannorte cur la <mark>mice en anniteation</mark> dos lois                                                                                                    | . Televent       | <u>×</u> |
|                                                                                                    | anternet         |          |
| 383start   21 🕲 🧶 🖂 ~   🖉 >n 🔚 🛄 🛄 🍋 🍋 🖉 🔤 🖉 🖓 🖉 🐘 🖉 🖓 🖉 🖉 🖉 🖉 🖉 🖉 🖉 🖉 🖉 🖉                                                                                                    | <b>FINE 10</b> : | 05 AM    |

Et il en est de même dans les documents que vous ouvrez en cliquant sur les liens :

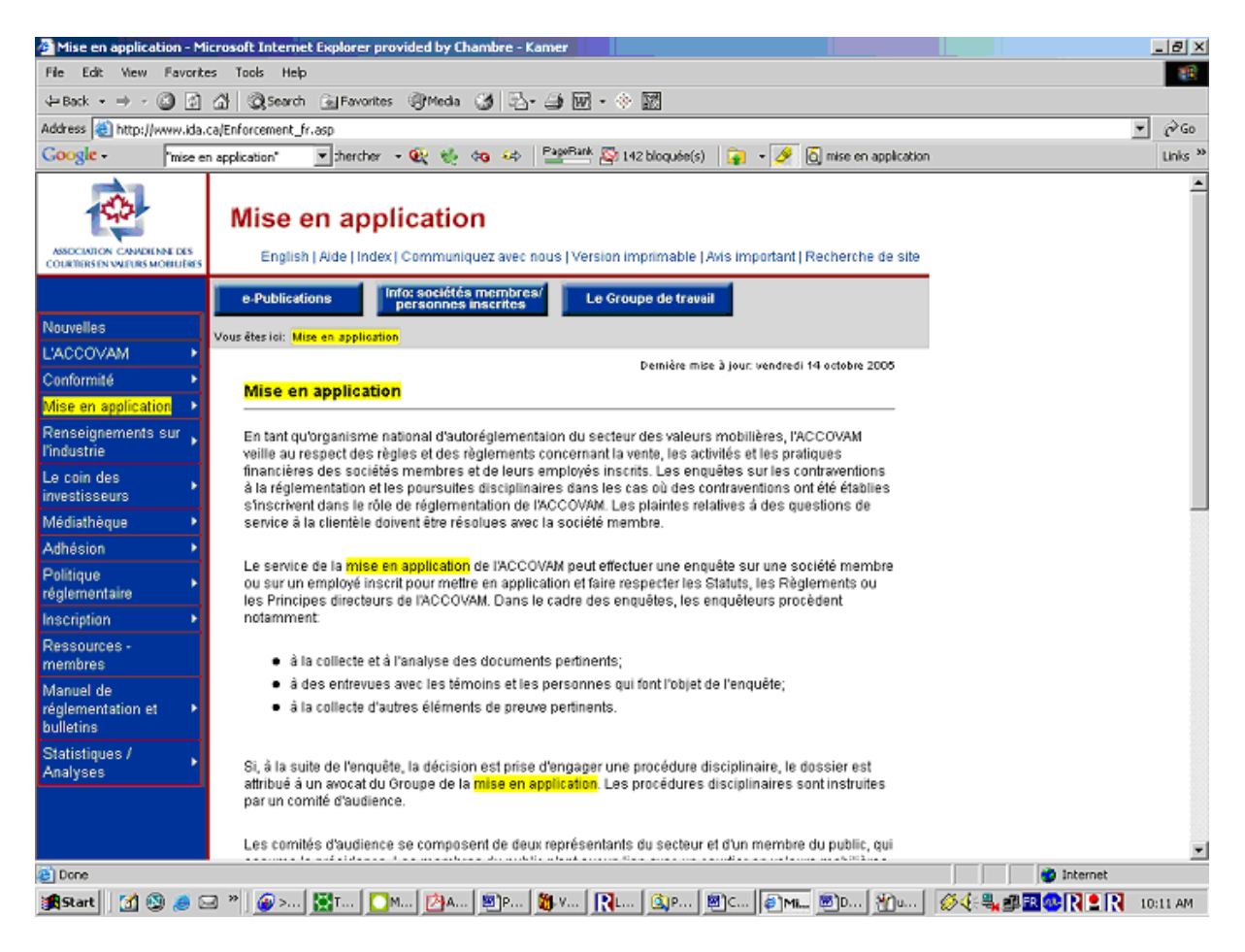

La fonction «Contraster» peut également être activée après avoir effectué une recherche à l'aide du moteur de recherche de Google :

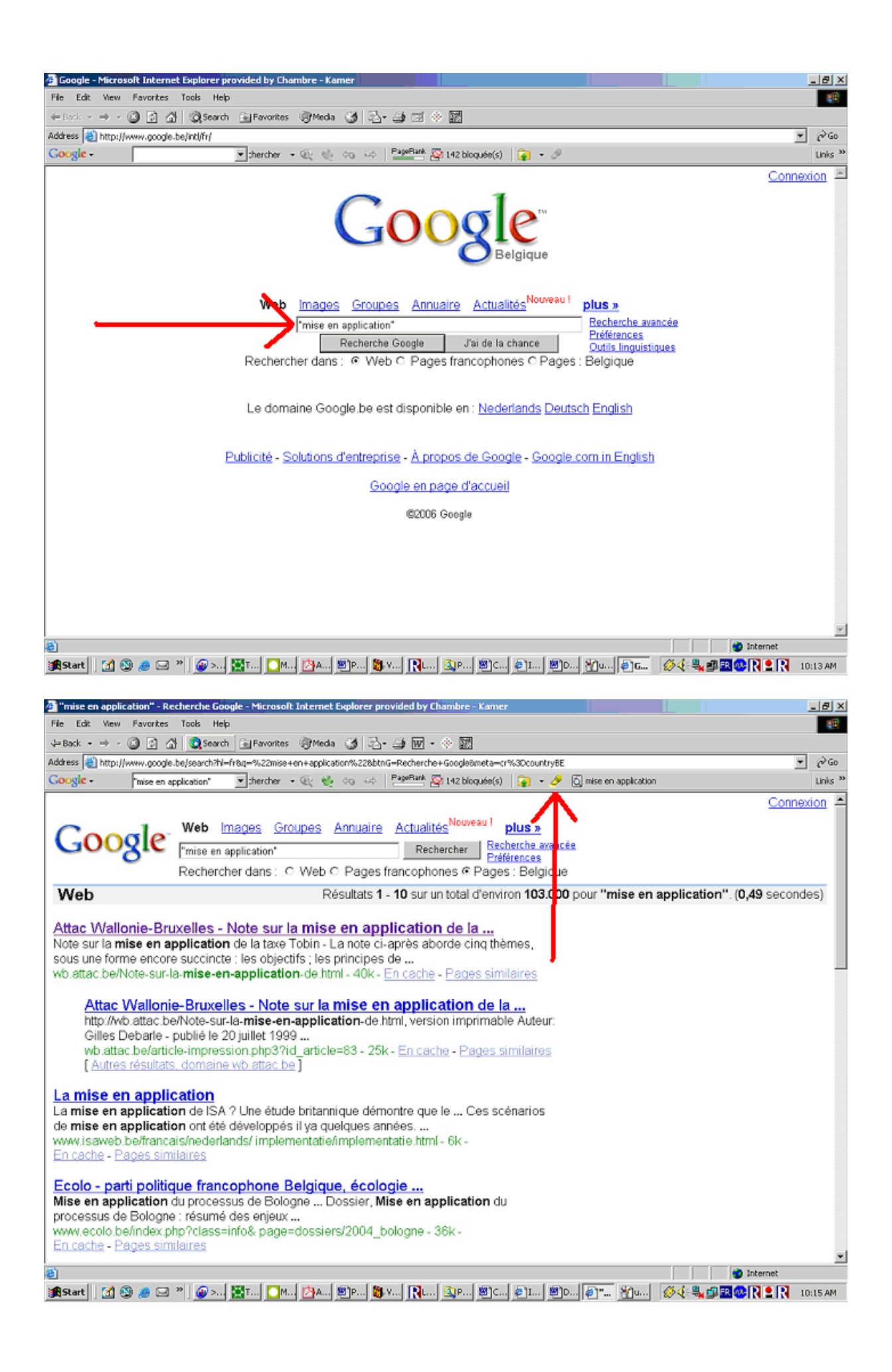

Une fois que la fonction «Contraster» est activée, elle le reste jusqu'à ce que vous la désactiviez ou que vous quittiez Internet Explorer.

Cette méthode ne peut pas être utilisée avec les documents PDF. Lorsqu'on a affaire à un document PDF, la barre d'outils Acrobat apparaît. Il faut alors cliquer sur les «jumelles» pour lancer une recherche dans le texte :

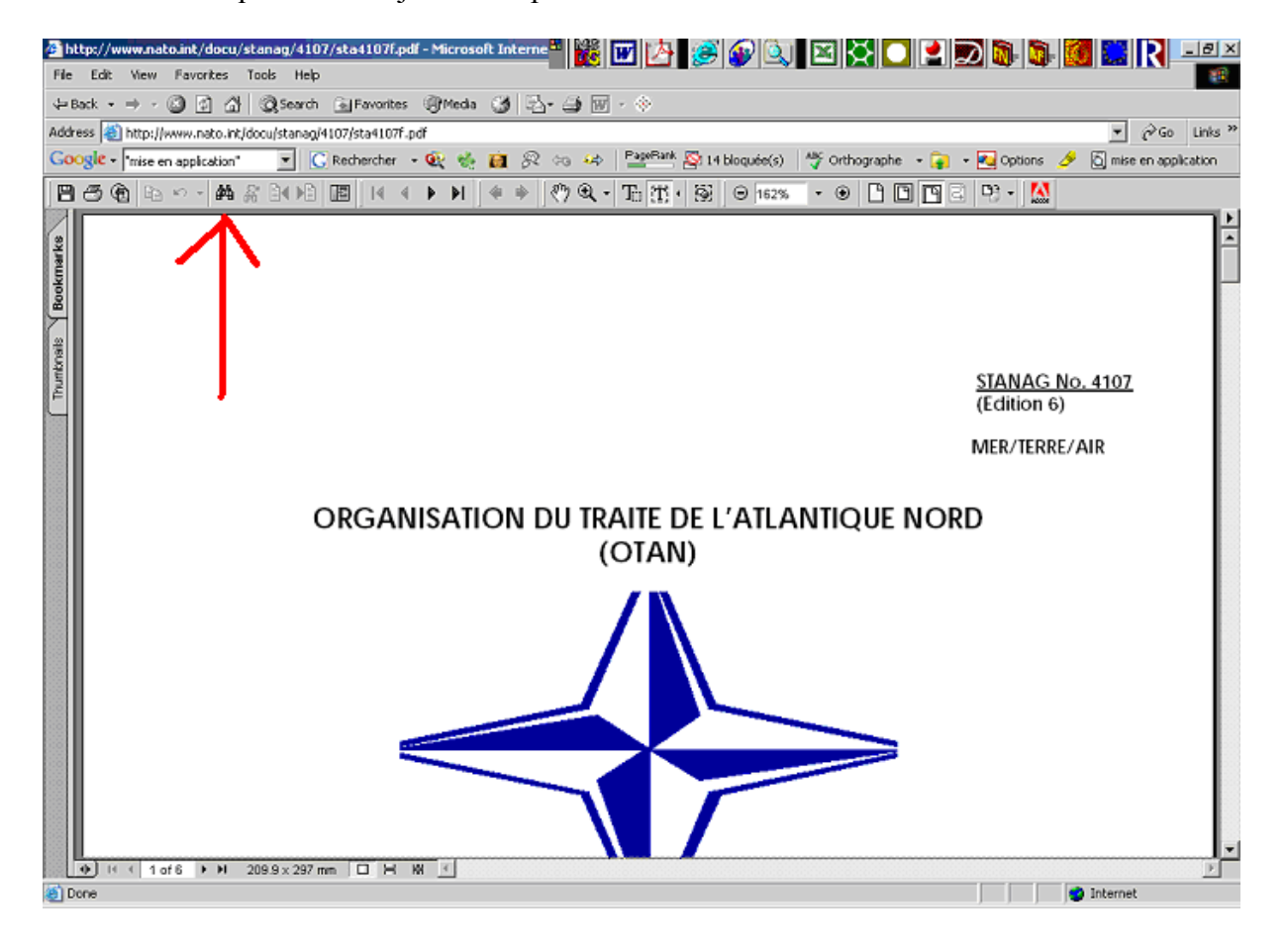